# QUICK INSTALLATION GUIDE **MAX KEYPAD** RESIDENTIAL / COMMERCIAL APPLICATION

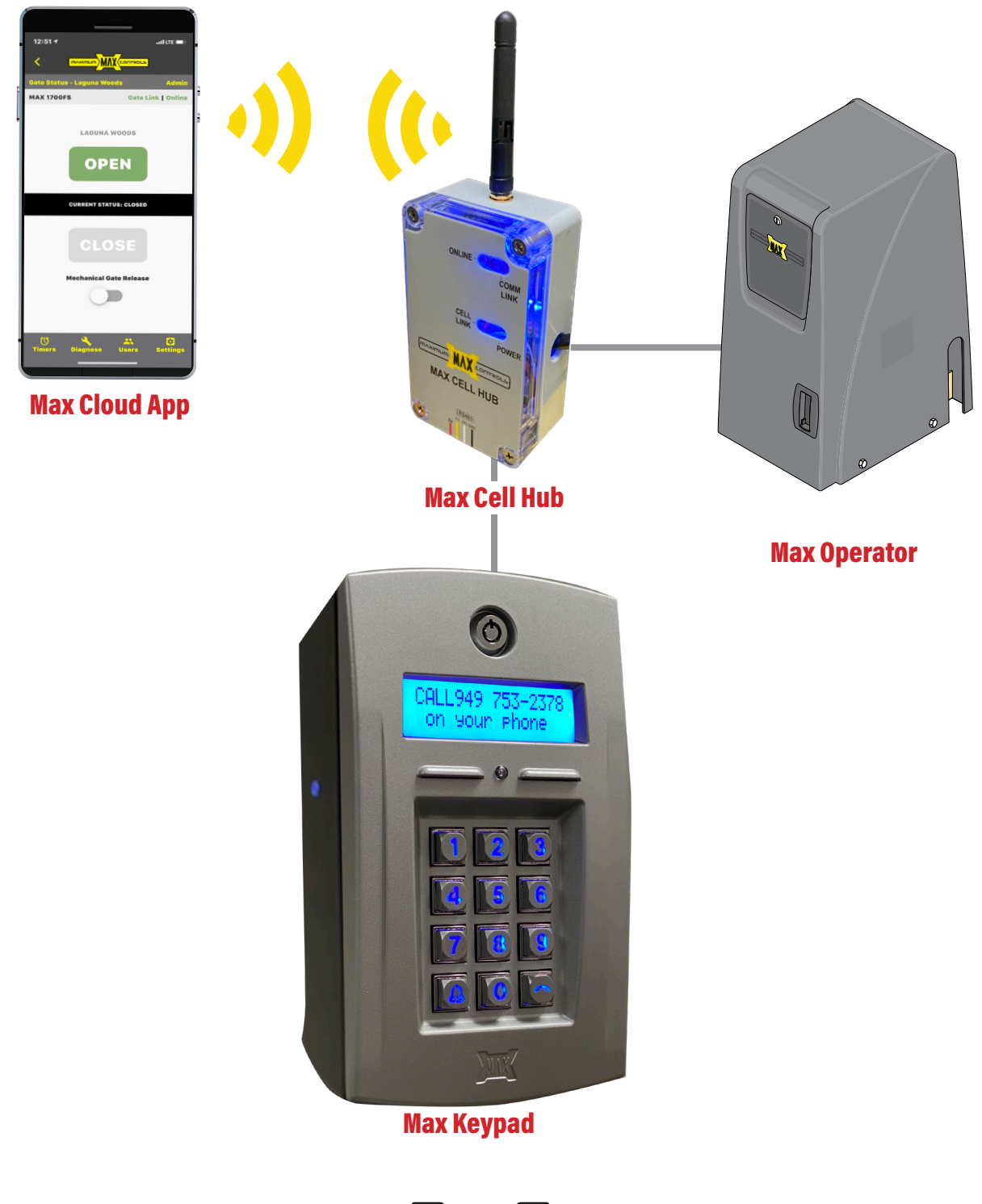

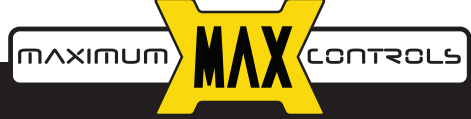

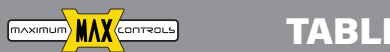

# Max Keypad

| Overview                                | 3  |
|-----------------------------------------|----|
| Pedestrian door application             | 4  |
| Entry gate application                  | 6  |
| Program Keypad greetings message        | 7  |
| Program Keypad call button message      | 8  |
| Program force open keycodes             | 9  |
| Program keycodes with restrictive times | 10 |

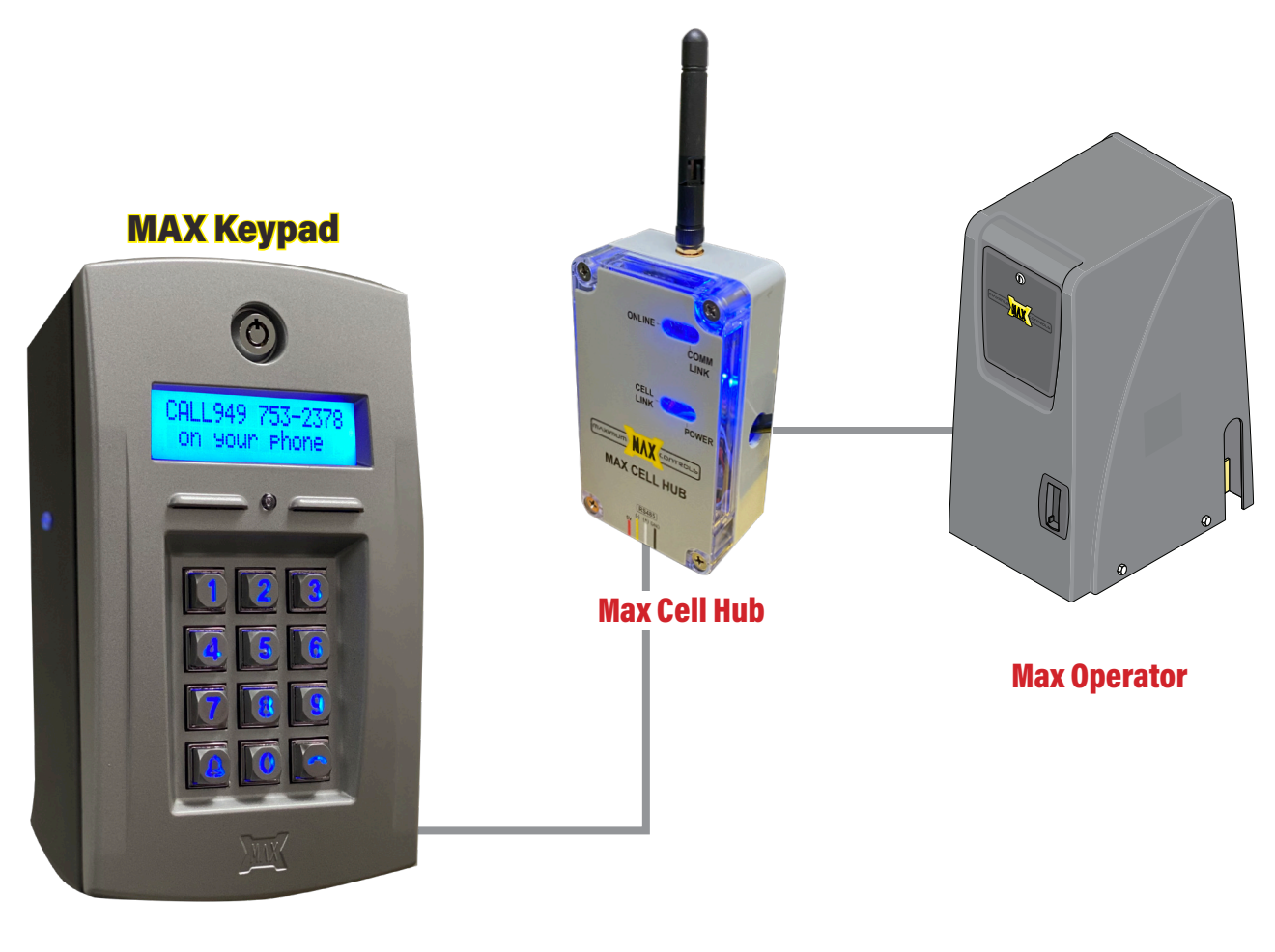

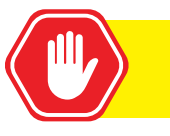

Max Keypad requires a Max Cell Hub. Both work exclusively with Max Gate Operators

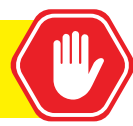

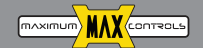

#### **MAX Keypad**

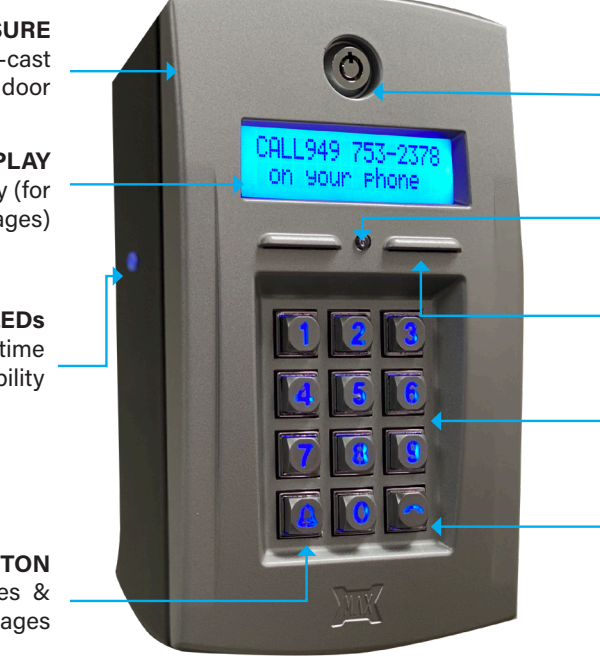

ENCLOSURE Tamper resistant zinc die-cast front door

LCD DISPLAY Sunlight readable display (for greeting, help and other messages)

> SIDE LEDs For goose neck nighttime visibility

**HELP BUTTON** To display help messages & play audio messages

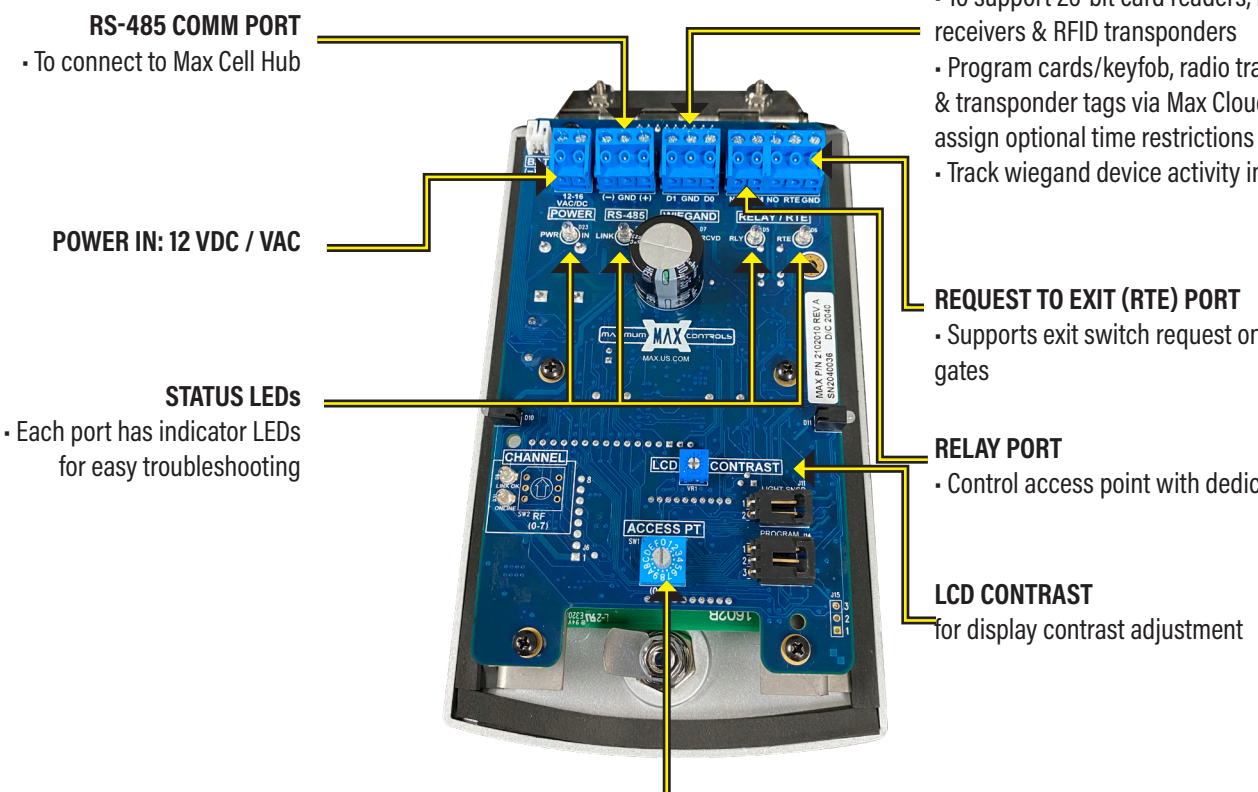

ACCESS PT Rotary switch to select access point # **KEY LOCK** Vandal proof

LIGHT SENSOR For solar power management

**SPEAKERS** For audio messages

**KEYPAD** Back lit & vandal proof

CALL button for visitors Displays phone # for visitor to call using their own phone

#### WIEGAND PORT

• To support 26-bit card readers, radio

- receivers & RFID transponders
- Program cards/keyfob, radio transmitters & transponder tags via Max Cloud App and

Track wiegand device activity in event log

- Supports exit switch request on pedestrian

· Control access point with dedicated relay

for display contrast adjustment

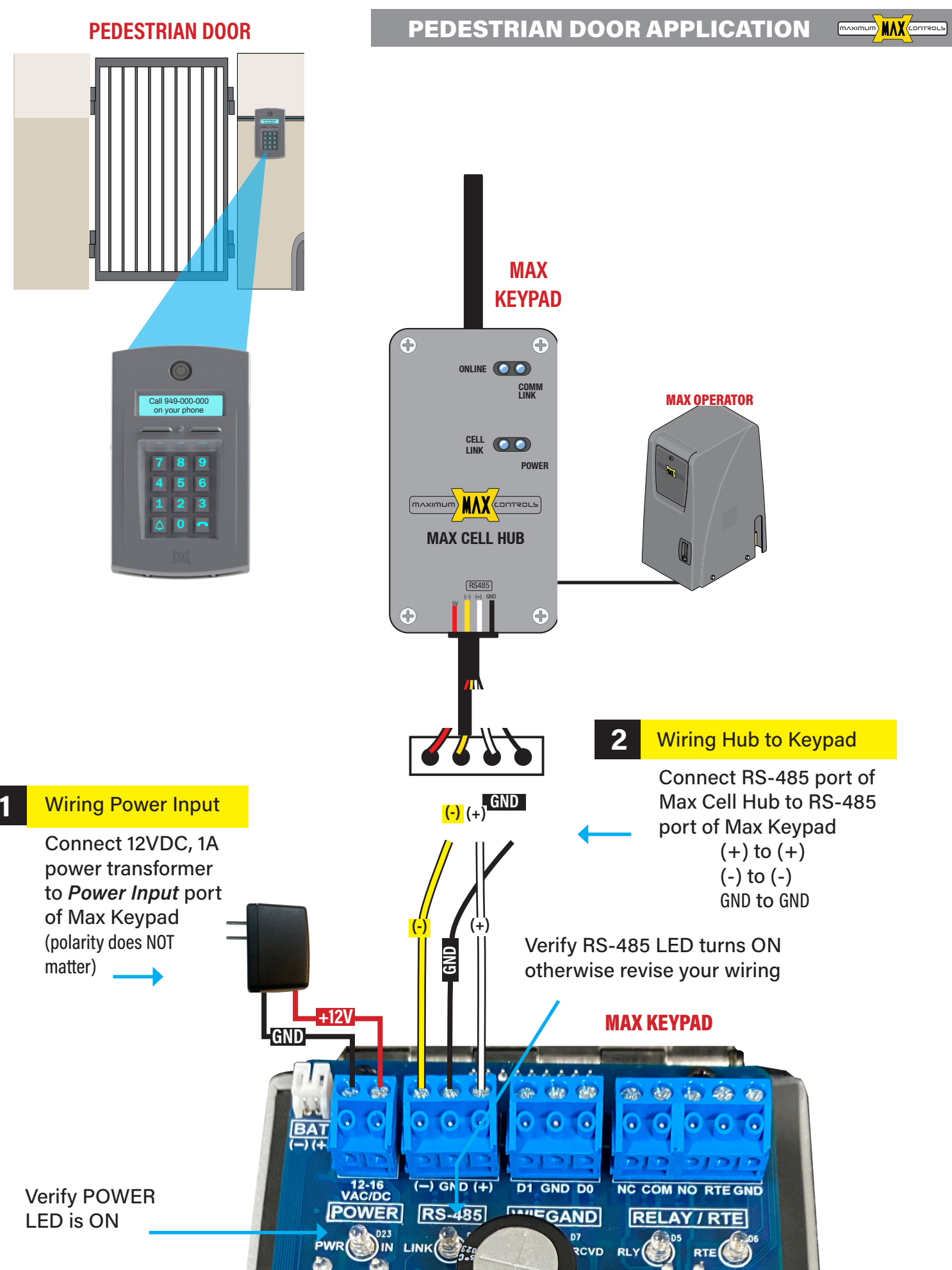

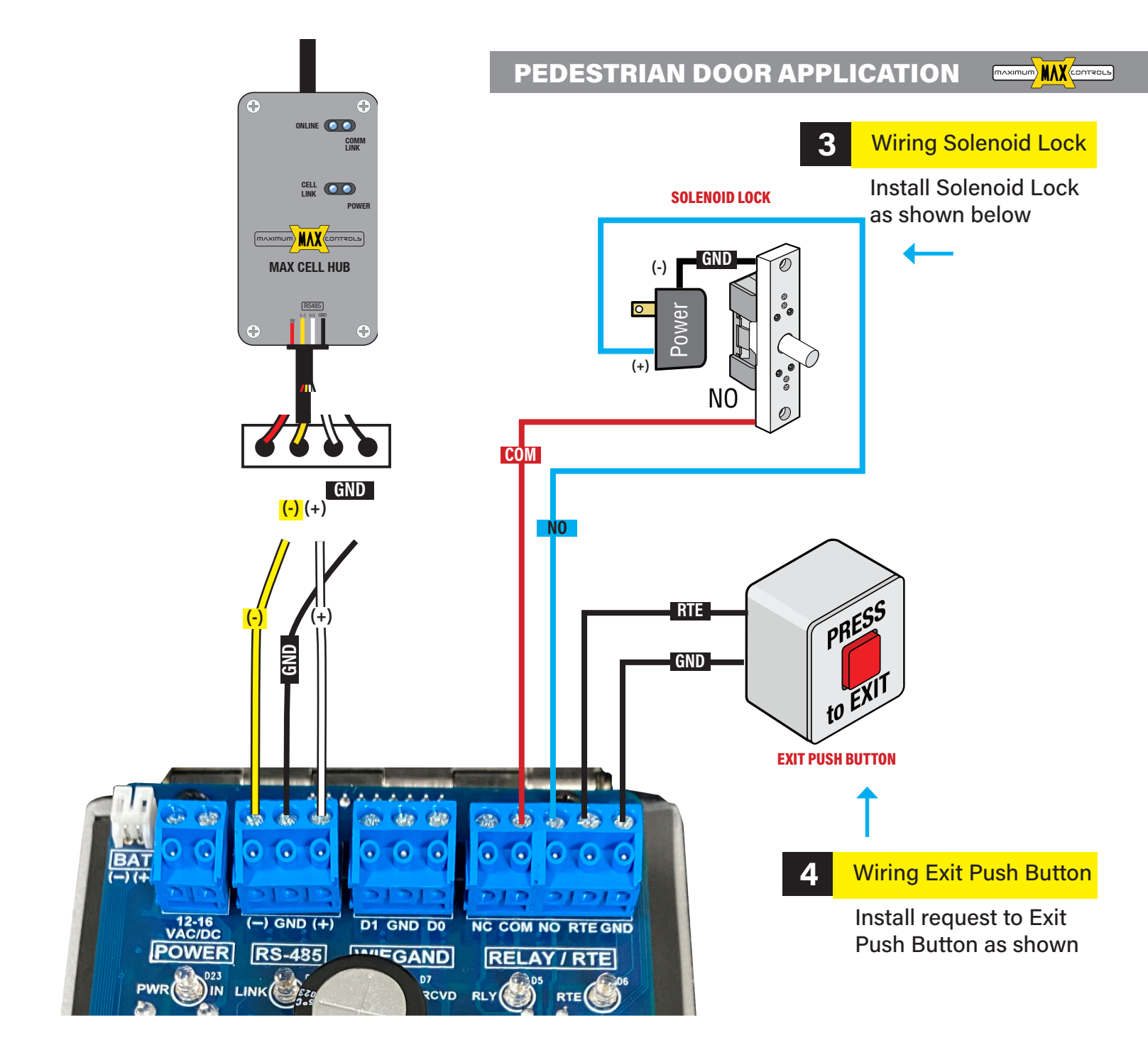

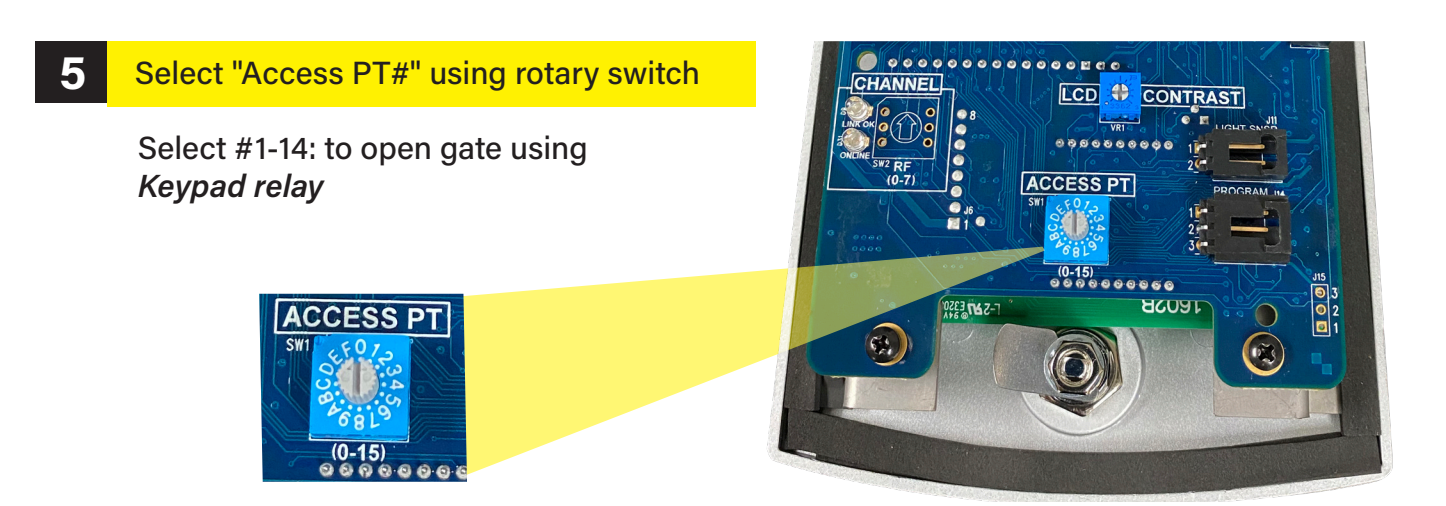

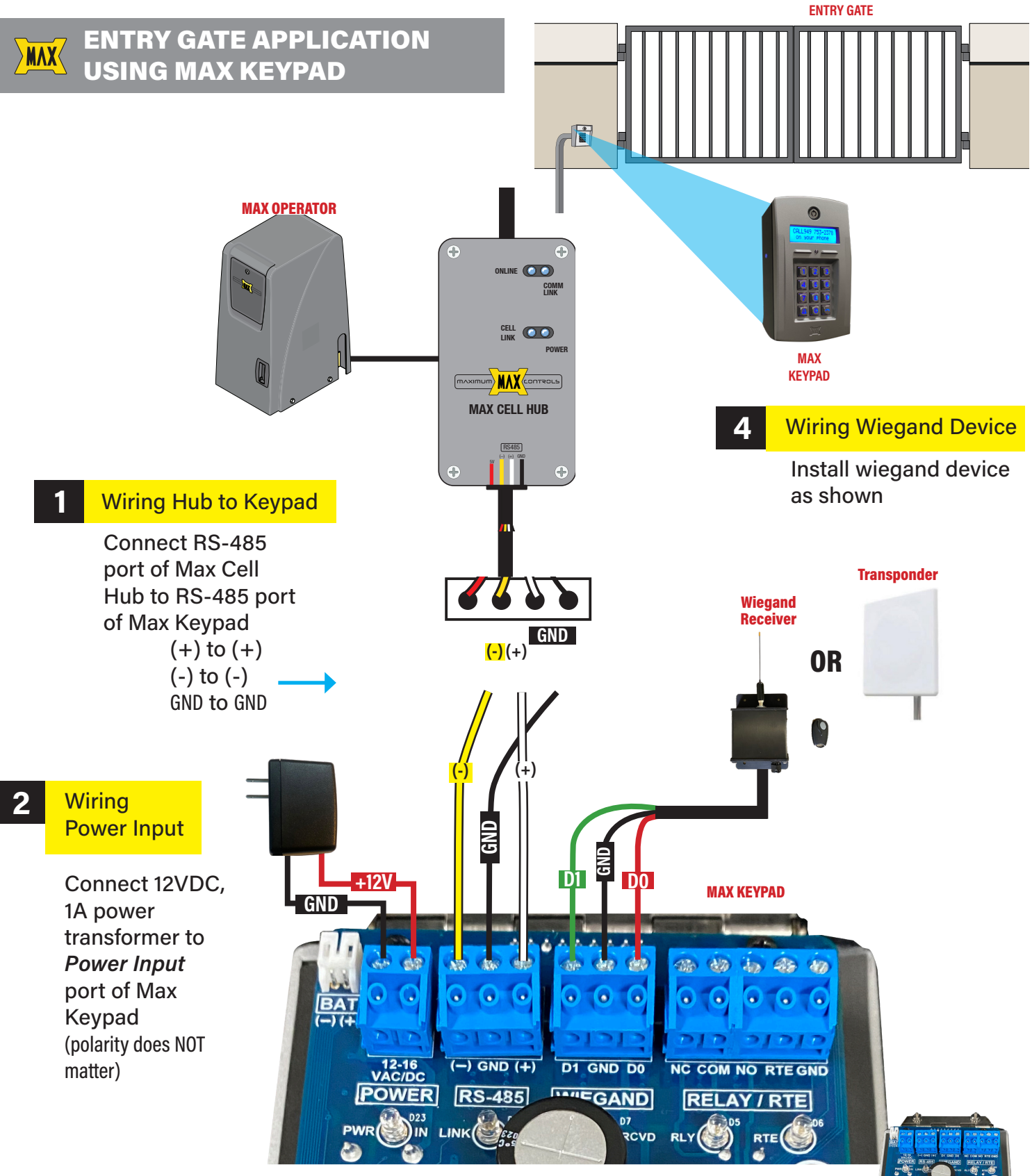

### **3** Select "Access PT#" using rotary switch

Select #0: to open gate via *Cell Hub* (note: keypad relay <u>NOT</u> activated) Select #15: to open gate via *Cell Hub* 

(note: keypad relay is also activated)

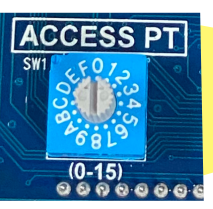

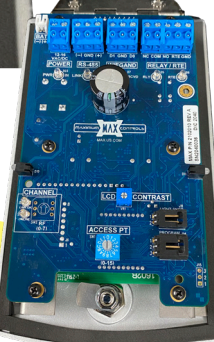

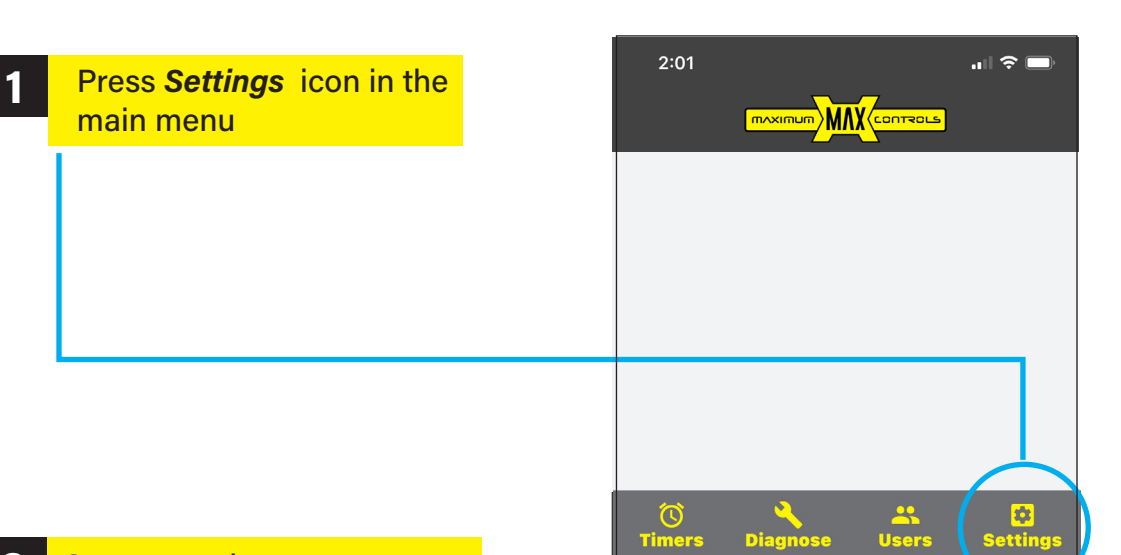

#### 2 Setup greeting message

Go to the *GREETING* area and type the message you want to display for your visitors. Limited to 32 characters.

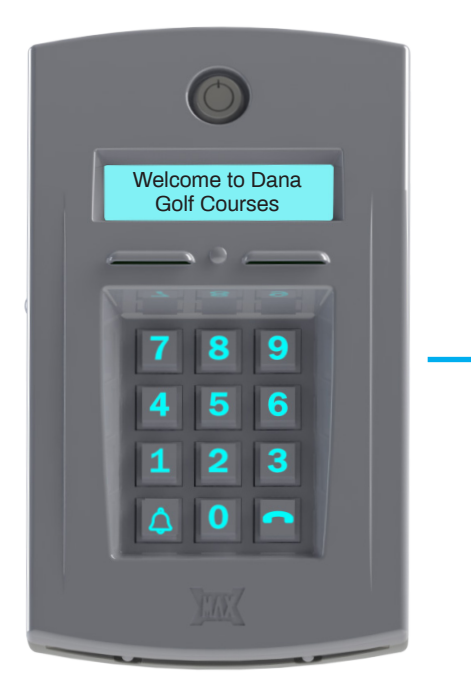

3 Press the *back button* [<] on the top left of the screen to confirm changes

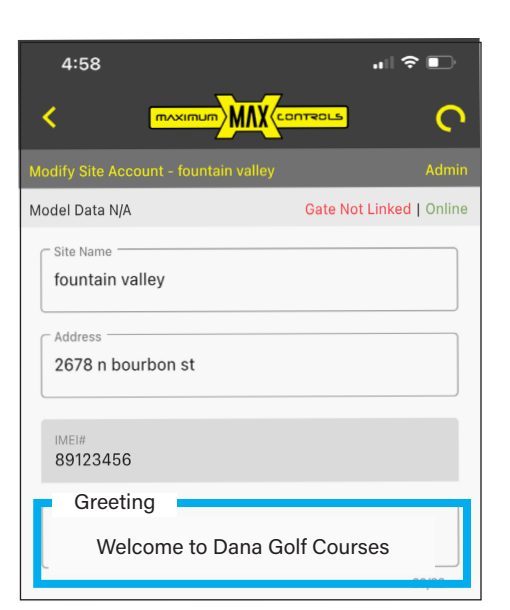

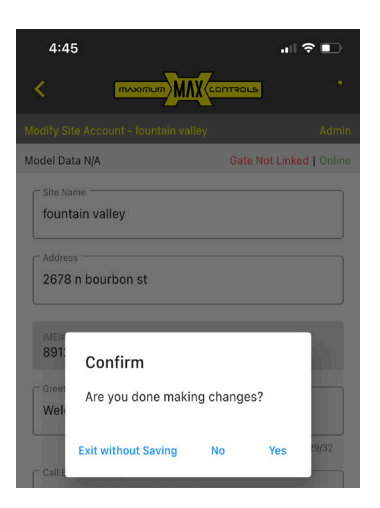

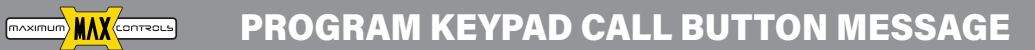

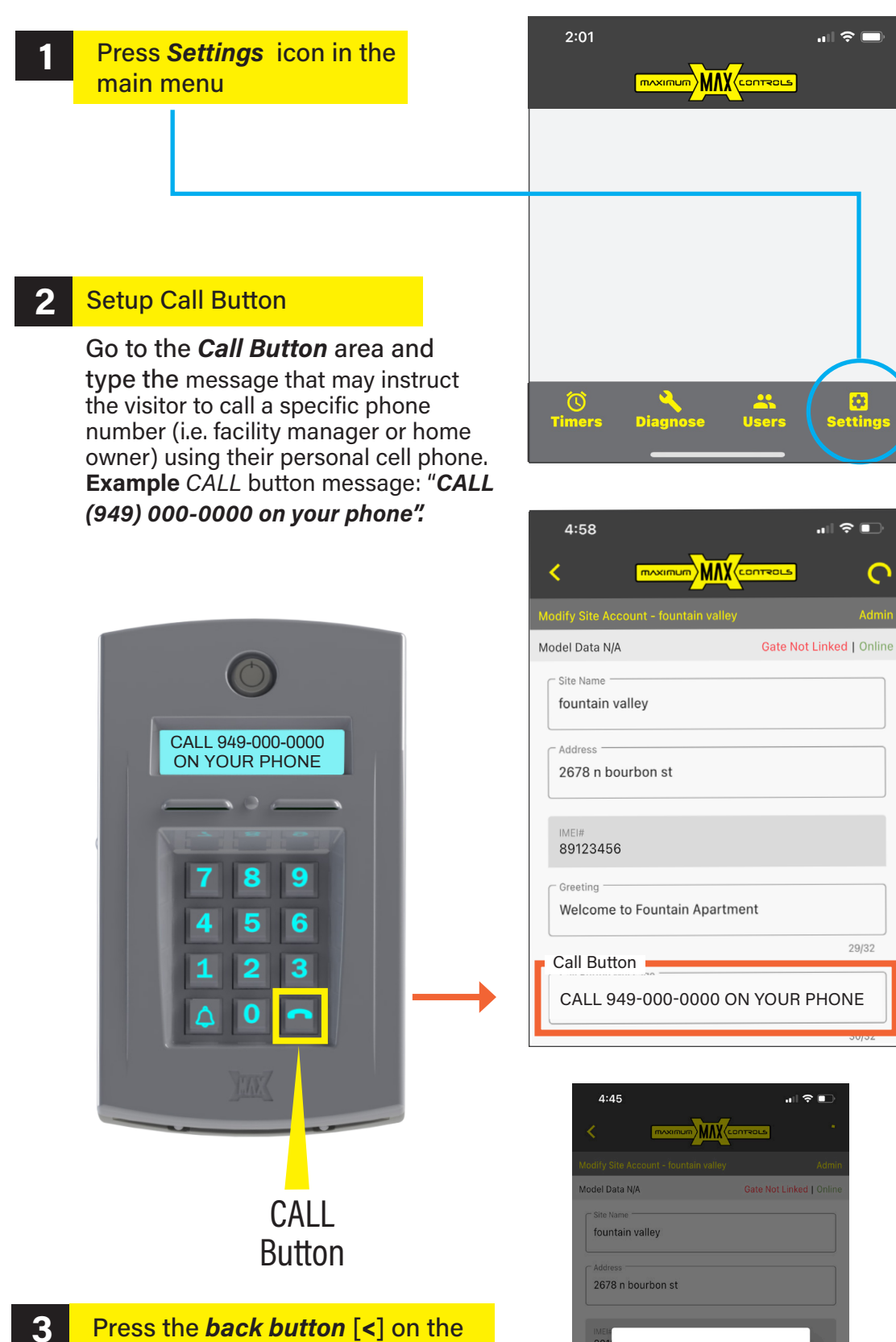

Confirm

Exit without Saving

Are you done making changes?

No

Press the **back button** [<] on the top left of the screen to confirm changes

#### **PROGRAM FORCE OPEN KEYCODE**

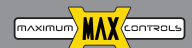

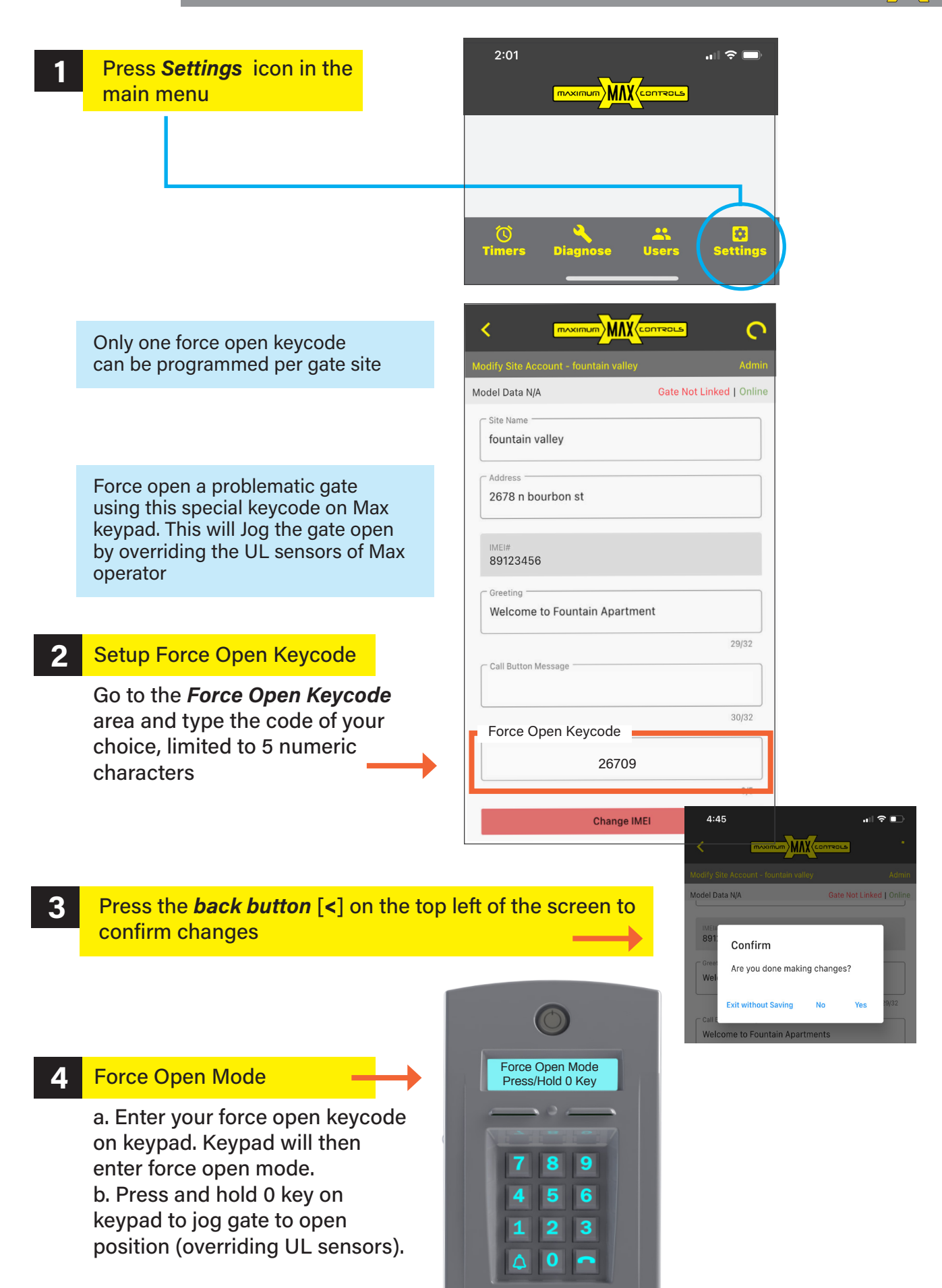

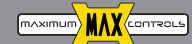

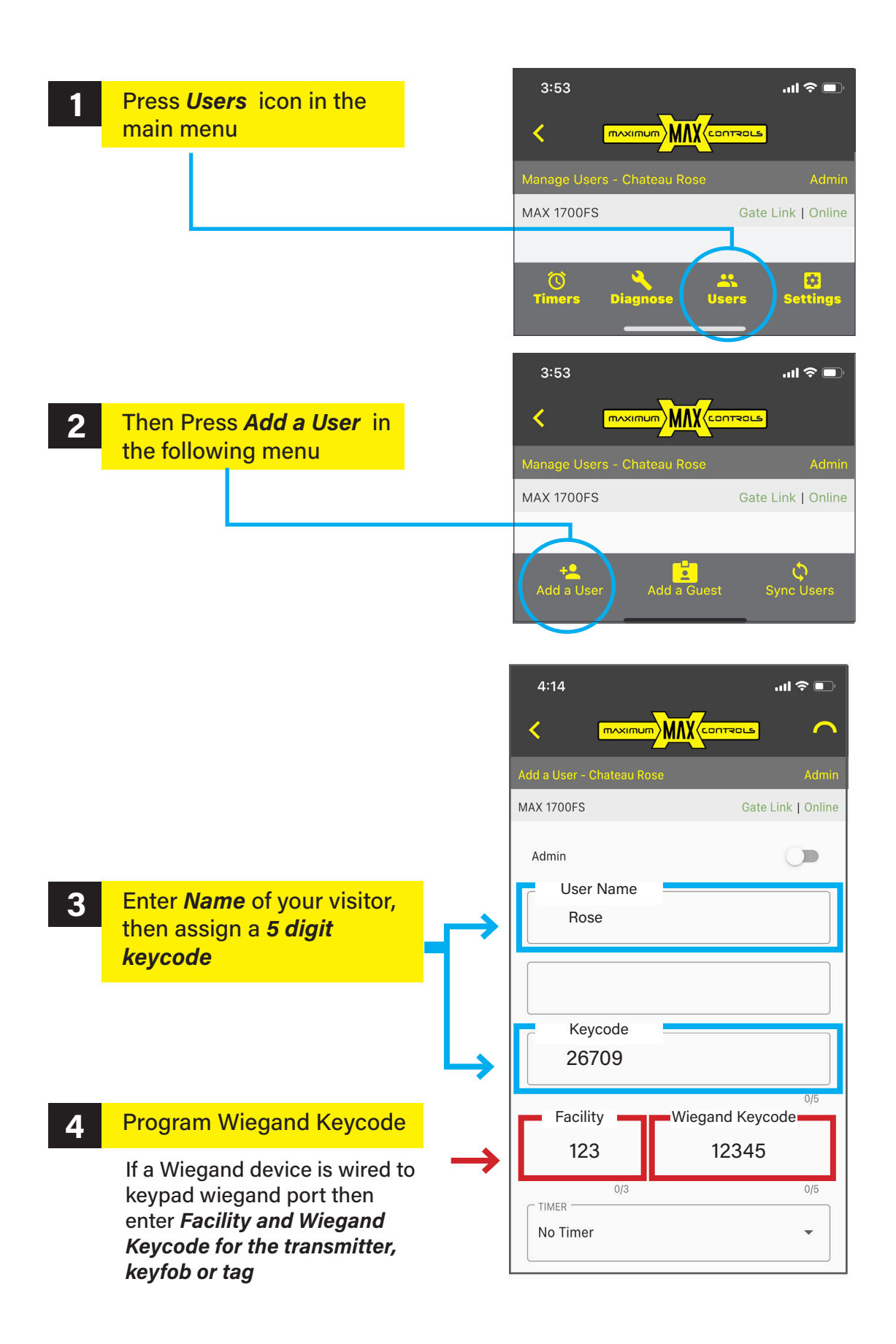

## **PROGRAM KEYCODES WITH RESTRICTIVE TIME ZONES**

|                    |                                                                   |               |   | 4:14                             |              | ul \$ 🗩           |  |
|--------------------|-------------------------------------------------------------------|---------------|---|----------------------------------|--------------|-------------------|--|
|                    |                                                                   |               |   | < m^xi                           |              |                   |  |
|                    |                                                                   |               |   | Add a User - Chateau             | u Rose       | Admin             |  |
|                    |                                                                   |               |   | MAX 1700FS                       | Ga           | ite Link   Online |  |
|                    |                                                                   |               |   | Admin                            |              |                   |  |
|                    |                                                                   |               |   | USER NAME                        |              |                   |  |
|                    |                                                                   |               |   | CELL PHONE #                     |              |                   |  |
|                    |                                                                   |               |   | KEYCODE                          |              |                   |  |
| 5                  | Assign a time                                                     | er (OPTIONAL) | _ |                                  |              | 0/5               |  |
| _                  | Choose one of schedules                                           | f six timer   |   | FACILITY<br>Timer <sup>0/2</sup> | WIEGAND KEYC | :ODE              |  |
|                    | Ly ly                                                             |               |   | No Timer                         |              |                   |  |
|                    | These time restrictions apply to both keycode and Wiegand keycode |               |   | Timer 1                          |              |                   |  |
|                    |                                                                   |               |   | Timer 2<br>Timer 3<br>Timer 4    |              |                   |  |
|                    | If you abaaaa Na Timor                                            |               |   |                                  |              |                   |  |
|                    | Kevcode has no time restriction                                   |               |   |                                  |              |                   |  |
|                    |                                                                   |               |   | Timor 5                          |              |                   |  |
| 4:35<br>tFlight    | al 🕈 🖿                                                            |               |   | Timer 5                          |              |                   |  |
| Eitee              |                                                                   |               |   | Timer 6                          |              |                   |  |
| ntain Valley Drive | ×                                                                 |               |   | _                                |              |                   |  |
|                    |                                                                   | Watch video   |   |                                  |              |                   |  |

Watch video tutorials from Max Cloud App, just go to the home screen

Applying restrictive time period to keycodes improves the security to your gate site

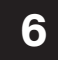

Fou

Press the **back button** [<] on the top left of the screen to confirm create a user

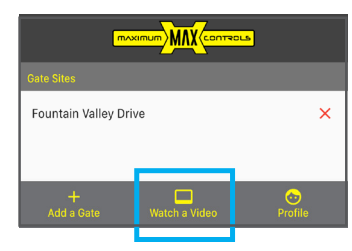

0

Watch video tutorials from Max Cloud App, just go to the home screen

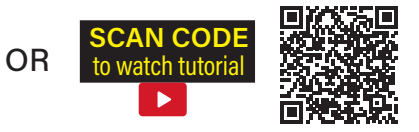

## QUICK INSTALLATION GUIDE **MAX KEYPAD** RESIDENTIAL / COMMERCIAL APPLICATION

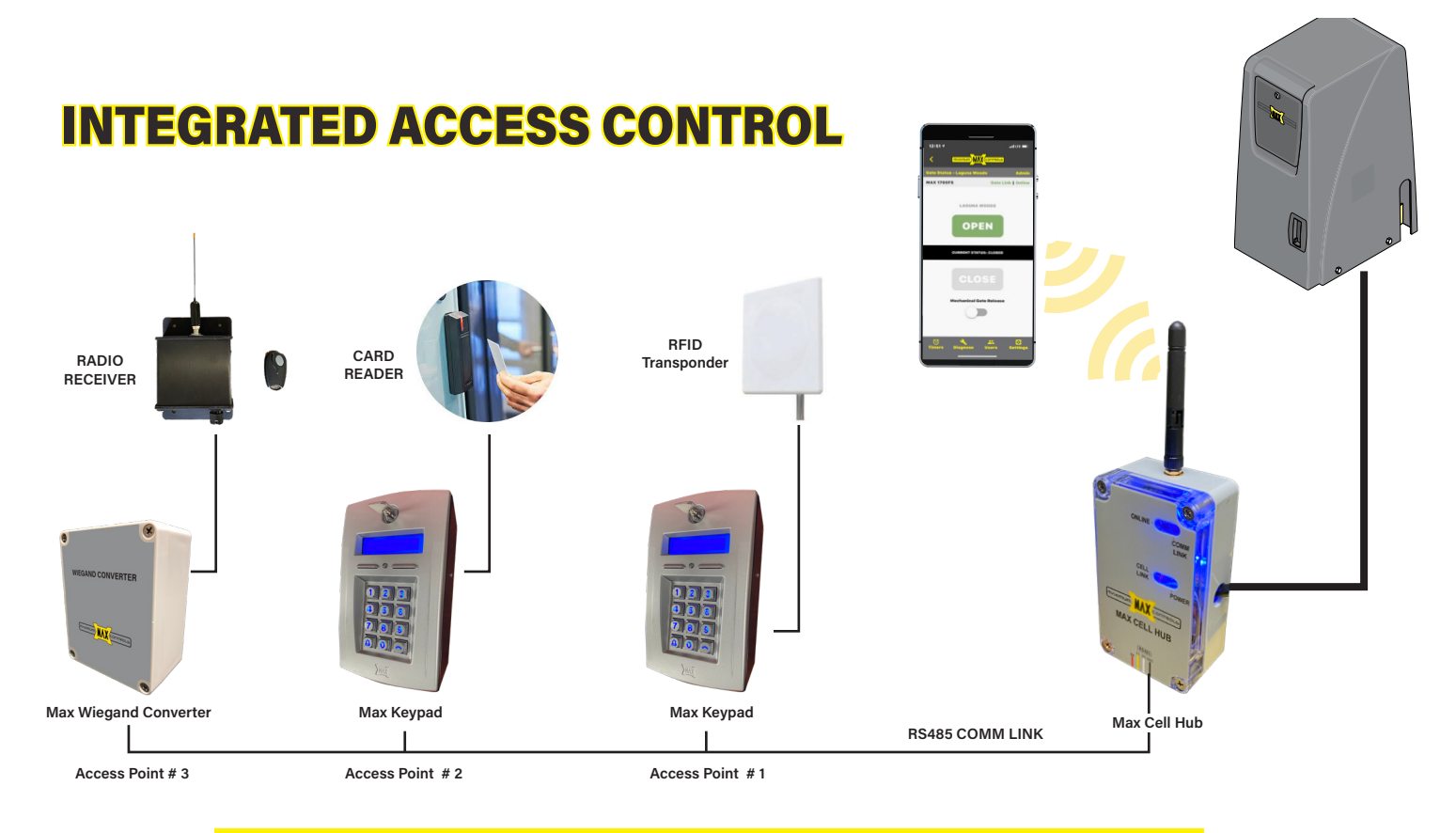

#### Max Hub can support up to 16 access points using Max Keypads and/or Max Wiegand Converter Units

- · Wiegand Keycodes with optional time zone restrictions
- Keypad Keycodes with optional time zone restrictions
- Virtual Transmitters (App Users) with optional time restrictions
- Guest Passes with date and time restrictions
- Auto Open / Close Timer to set daily recurring schedule for gate operator
- Text Alerts on App for gate status, gate tamper and sensor fail events
- EVENT LOG to track gate site events on App. Events tracked includes:
  - Max Cloud App OPEN commands
    - Guest Pass OPEN commands
    - Keypad keycode entries
    - Wiegand keycodes scans
    - All programming changes
- ERROR LOG to monitor and diagnose gate operator issues remotely

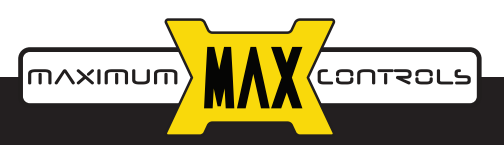

10530 Lawson River Ave., Fountain Valley, CA 92708 (949) 699-0220 | maxsales.us@gmail.com | MAX.US.COM